# CLIUSアップデート内容のご案内

# 2021.10.27

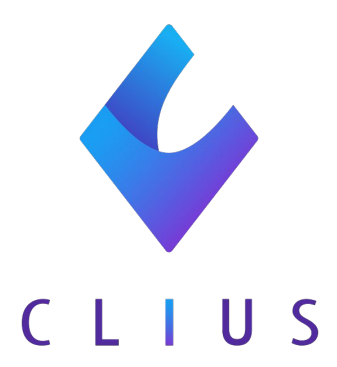

## カルテ機能改修

#### ◆ マスター更新について

マスターの更新がある場合、ログイン時にポップアップが出現し「設定する」を選択すると、必要な更新を自動的に開始するよう改修いたしました。

ログイン時にマスター更新がある場合、ポップアップが出現します。

「設定する」ボタンをクリックします。

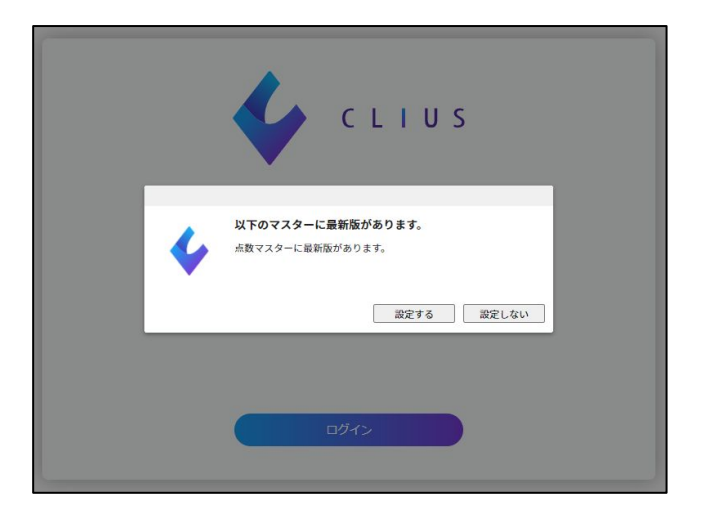

マスタ更新が自動的に開始されます。(※更新の完了には数分程度時間を要する ことがあります。お時間に余裕がある際の更新を推奨いたします。)

| マスタダウンロード                  |        |  |  |  |  |  |  |  |  |
|----------------------------|--------|--|--|--|--|--|--|--|--|
| マスタ名称                      | ダウンロード |  |  |  |  |  |  |  |  |
| 検査分類マスタ                    | 完了     |  |  |  |  |  |  |  |  |
| 一般名マスタ                     | 完了     |  |  |  |  |  |  |  |  |
| 用法カテゴリマスタ                  | 完了     |  |  |  |  |  |  |  |  |
| 病名マスタ                      | 完了     |  |  |  |  |  |  |  |  |
| 点数マスタ<br>※処理に時間がかかる場合があります | 未完了    |  |  |  |  |  |  |  |  |
| 検査マスタ(LSI)                 | 完了     |  |  |  |  |  |  |  |  |
| 検査マスタ(SRL)                 | 完了     |  |  |  |  |  |  |  |  |
| 検査マスタ(SMS)                 | 完了     |  |  |  |  |  |  |  |  |
| 検査マスタ(BML)                 | 完了     |  |  |  |  |  |  |  |  |
| 検査マスタ(保健科学研究所)             | 完了     |  |  |  |  |  |  |  |  |
| 給杏ママ々(MININFT NF∩)         | 皇7     |  |  |  |  |  |  |  |  |
|                            | -      |  |  |  |  |  |  |  |  |

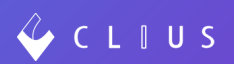

### ◆ シェーマ機能について

新たな機能が追加されました。

ペンおよび文字入力における機能追加

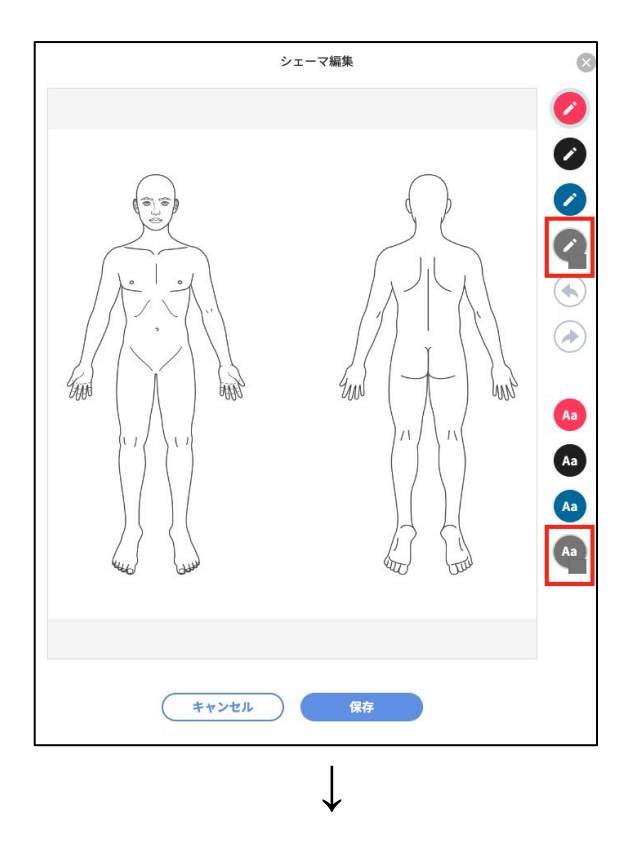

ペンおよび文字の色調を自由に選択することが出来るようになりました。

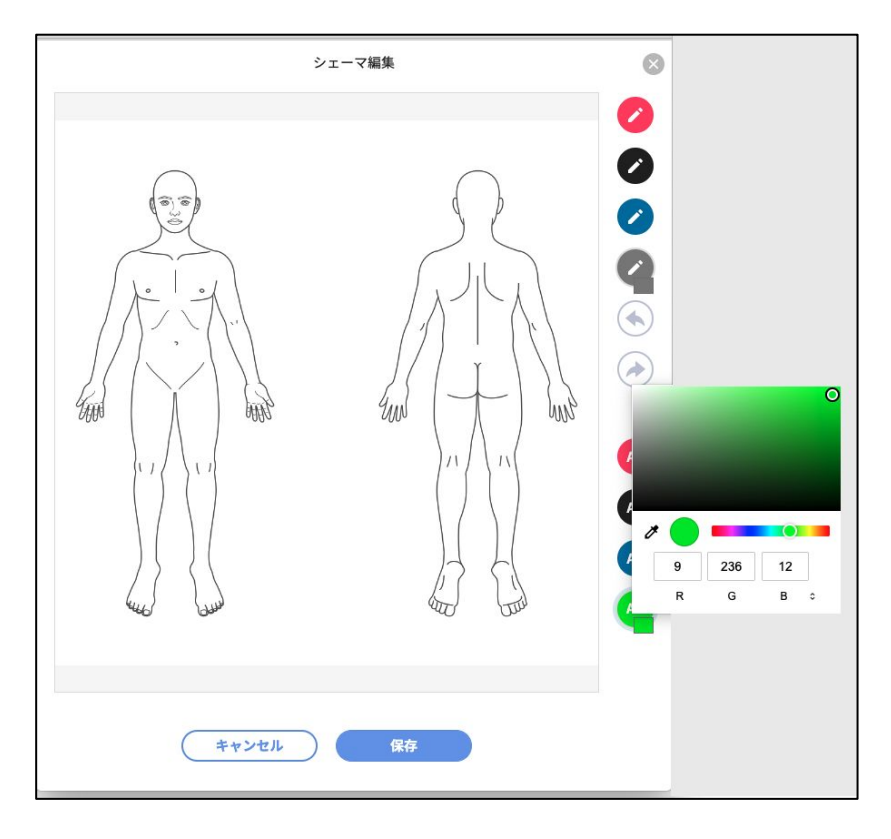

# カルテ機能改修

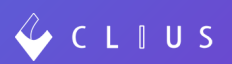

◆ 処方日数一括変更

処方日数を一括で変更することが出来るようになりました。

(※但し、頓服薬・外用薬を除く)

【例】A内服薬とB内服薬の処方日数をどちらも3日に変更したい

| 処方     | ٥      | 院内(211) | ٥    |       | 0        |
|--------|--------|---------|------|-------|----------|
| 🛄 アイクノ | レシグ錠19 | ōmg 🖸 🕲 |      | 10    | 2 錠 1日2錠 |
| xl     | \$ 1日  | 1回朝食後に  |      |       | 5 日分     |
| 処方     | ٥      | 院内(211) | ٥    |       | 0        |
| コゾテピン  | ン50mg  | 200     |      | 10    | 1 錠 1日1錠 |
| ×l     | ◊ 1日   | 1回夕食後に  |      |       | 10 日分    |
| 全クリア   | 処方日数   | 文変更     |      |       | + オーダ入力  |
|        |        |         |      |       |          |
|        |        |         | 保存 診 | 察終了 ◆ | 決定       |

①カルテの左下にある「処方日数変更」ボタンをクリックします。

| U 719. | ルシク錠1:     | smg 💟 🕲 |   | 10 | 2 錠 1日2錠    |
|--------|------------|---------|---|----|-------------|
| xl     | ≎ 1日       | 1回朝食後に  |   |    | 5 日分        |
| 処方     | ٥          | 院内(211) | ٥ |    | •           |
| 🖸 ゾテピ  | ン5 0 m g f | È 🖸 🕄   |   | 10 | 1 錠 1日1鎖    |
| xl     | ≎ 1日       | 1回夕食後に  |   |    | 10 日分       |
| 全クリア   | 処方日妻       | 牧変更     |   | (  | + オーダ入力     |
|        |            |         |   |    |             |
|        |            |         |   |    |             |
|        |            |         |   |    | wantono ini |

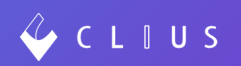

②変更したい日数を入力し「更新」ボタンをクリックします。

|   | 3 | 日分 |   |
|---|---|----|---|
| 1 | 2 | 3  | ] |
| 4 | 5 | 6  |   |
| 7 | 8 | 9  |   |
| 0 |   | с  |   |

③ポップアップが表示されるので「はい」ボタンをクリックします。

| <b>処方オーダー(</b> 値服、 | 外田蓮を除く) | にある日数を、入力した日数で一括 |
|--------------------|---------|------------------|
| で変更しますか?           |         |                  |
|                    | HALL!   | LILIX            |

④変更されます。

| 処方     | ◇ 院内(211)       | ٥  |        | 0        |
|--------|-----------------|----|--------|----------|
| 🖸 アイクル | ›シグ錠15mg 💿 💿    |    | 10     | 2 錠 1日2錠 |
| xl     | ↓ 1日1回朝食後に      |    |        | 3 日分     |
| 処方     | ◇ 院内(211)       | ٥  |        | 0 🖯      |
| 🔲 ゾテピン | / 5 0 m g 錠 💿 💿 |    | 10     | 1 錠 1日1錠 |
| xl     | ↓ 1日1回夕食後に      |    |        | 3 日分     |
| 全クリア   | 処方日数変更          |    |        | + オーダ入力  |
|        |                 | 保存 | ◎察終了 ◆ | 決定       |

# カルテ機能追加

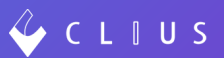

#### ◆ 新規患者登録

CLIUSから新規患者登録が出来るようになりました。

#### ~ご利用頂く前に~

#### まず、メニュー→設定→クリニック全体設定から「利用する」に変更します。

| 🞸 C L I U S |                   |               | 🔁 セット管理 | 💭 在宅診療 | 🖾 予定一覧 | 🔂 予約一覧     | ♀ 受付一覧      |
|-------------|-------------------|---------------|---------|--------|--------|------------|-------------|
| 設定          |                   |               |         |        |        |            |             |
| マスタ設定       | クリニック全体設定         |               |         |        |        |            |             |
| クリニック全体設定   | 院内・院外処方設定         | デフォルト院内処方     |         |        | (デフォ)  | レト値を「院外処方」 | に変更する       |
| ファイル種別      | 自費・保険なしデフォルト診察料設定 | デフォルト診察料取得しない |         |        | (デフォ)  | レト値を「取得する」 | に変更する       |
| 文書種別        | 患者状態設定            | 利用する          |         |        |        | 「利用しない」に変更 | <b>\$</b> 8 |
| 患者状態設定      | 新規患者登録設定          | 利用する          |         |        |        | 「利用しない」に変更 | <b>7</b> 8  |

①受付一覧の右上に表示されている

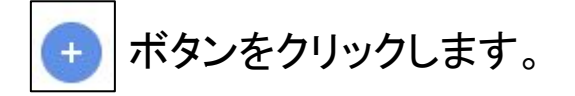

| ♀ 受付- | -覧   | ● 同那津 蔵人 | :開発クリ | ニックA/高 | ≢グループ ▼ |
|-------|------|----------|-------|--------|---------|
|       |      | Q 患者核    | 索     |        |         |
| 患者メモ  | ×т   |          | 診療科   | 担当医    |         |
| 👔 aaa | 📄 ee | eeeeeeee | 内科    | 開発     | 太郎      |
| 👔 濱   | ┣ 姓  | 名 スペ     | 内科    | 開発     | 三郎      |
|       |      |          | 内科    | 開発     | 太郎      |
| 👔 マ   | B    |          | 内科    | 開発     | 太郎      |

### ②新規患者登録画面が表示されます。

| 該当する患者情報 |       |           | 新規患者登 | 经录                 |            | × |
|----------|-------|-----------|-------|--------------------|------------|---|
|          | ID    | 自動発番      | 保険者番号 |                    |            |   |
|          | 氏名*   |           | 保険の種類 | 保険なし               | 0          |   |
|          | フリガナ* |           | 本人家族  | 💿 本人 💿 家族          |            |   |
|          | 生年月日* |           | 補助    |                    | 0          |   |
|          | 性別*   | ○ 男性 ○ 女性 | 継続    |                    | 0          |   |
|          | 電話番号  |           | 記号    |                    |            |   |
|          | メール   |           | 풃号    |                    | 枝番         |   |
|          | 郵便番号  | 郵便番号で検索   | 資格取得日 |                    |            |   |
|          | 住所1   |           | 有効期間  | 2021 / 10 / 26 (火) | <b>i</b> ~ |   |
|          | 住所2   |           |       | 期限なし               |            |   |
|          |       |           | 被保険者名 |                    |            |   |
|          |       |           | 確認年月日 | 2021 / 10 / 26 (火) |            |   |
|          |       |           |       |                    |            |   |
|          |       |           |       | (                  |            |   |
|          |       | ER        |       | 登録して公費の人7          | りに進む       |   |

※\*は必須項目です

※IDは自動採番のみ対応しています

※生年月日はカレンダーアイコンをクリックし年月日選択も可能です
※保険者番号を入力すると保険の種類が自動で選択されます
※住所および記号・番号に入力した文字は全角で表示されます
※有効期間は期限なしの✔を外すと終了期間が入力できます

③必要内容を入力し「登録」ボタンをクリックします。

公費登録が必要な場合は、「登録して公費の入力に進む」ボタンをクリックします。

| 該当する患者情報                       |                   |                  |          | 新規患者登 | 登録                 |         |     | $\otimes$ |     |     |          |      |  |       |  |  |  |
|--------------------------------|-------------------|------------------|----------|-------|--------------------|---------|-----|-----------|-----|-----|----------|------|--|-------|--|--|--|
| 0000019<br>堂奈津 蔵人<br>ドウナツ クラウド | ID                | 自動発番             |          | 保険者番号 | 01010016           |         |     |           |     |     |          |      |  |       |  |  |  |
| 男性 32歳 1989/02/01生             | 氏名*               | 同那津 蔵人           |          | 保険の種類 | 009 協会             | 0       |     |           |     |     |          |      |  |       |  |  |  |
| 受付                             | フリガナ*             | ドウナツ クラウ         | ۲۴       | 本人家族  | ○本人 💿 家族           |         |     |           |     |     |          |      |  |       |  |  |  |
| 0005616                        | 生年月日 <sup>*</sup> | 2000/ 9/ 1(金     | :) 💿 🖬   | 補助    |                    | 0       |     |           |     |     |          |      |  |       |  |  |  |
| 堂夏 蔵人<br>ドウナツ クラウド             | 性別*               | ● 男性 ○ 女性        | E        | 継続    |                    | 0       |     |           |     |     |          |      |  |       |  |  |  |
| 男性 32歳 1989/01/01生             | 電話番号              | 0120-265-203     |          | 記号    | 12791              |         |     |           |     |     |          |      |  |       |  |  |  |
| 受付                             | メール               | support@clius.jp | )        | 퓳号    | 3842               | 枝番      | 3   |           |     |     |          |      |  |       |  |  |  |
| 0006143                        | 郵便番号              | 1510053          | 郵便番号で検索  | 資格取得日 | 2021 / 10 / 1(金) 🚳 |         |     |           |     |     |          |      |  |       |  |  |  |
| 同那津 蔵人<br>ドウナツ クラウド            | 住所1               | 東京都渋谷区代々         | 木2-2-1   | 有効期間  | 2021 / 10 / 26 (火) | <b></b> |     | <b></b>   |     |     |          |      |  |       |  |  |  |
| 男性 21歳 2000/10/01生             | 住所2               | 住所2              | 住所2      | 住所2   | 住所2                | 住所2     | 住所2 | 住所2       | 住所2 | 住所2 | 小田急サザンタワ | -8 F |  | ☑期限なし |  |  |  |
| 受付                             |                   |                  |          | 被保険者名 | 同那津 太郎             |         |     |           |     |     |          |      |  |       |  |  |  |
|                                |                   |                  |          | 確認年月日 | 2021 / 10 / 26 (火) |         |     |           |     |     |          |      |  |       |  |  |  |
|                                |                   |                  |          |       |                    |         |     |           |     |     |          |      |  |       |  |  |  |
|                                |                   |                  | 214 A 11 |       | (                  | ( V#++) |     |           |     |     |          |      |  |       |  |  |  |
|                                |                   |                  | 豆踩       | または   | 登録して公賞の人力          | に進む     |     |           |     |     |          |      |  |       |  |  |  |
|                                |                   |                  |          |       |                    |         | 3   |           |     |     |          |      |  |       |  |  |  |

| 公費                     |                                                                                                    |                                                                                 | ×                                                                                    |
|------------------------|----------------------------------------------------------------------------------------------------|---------------------------------------------------------------------------------|--------------------------------------------------------------------------------------|
| 51123456               |                                                                                                    |                                                                                 |                                                                                      |
| 051 特定負有               | 0                                                                                                    |                                                                                 |                                                                                      |
| 12345                  |                                                                                                    |                                                                                 |                                                                                      |
| 2021 / 10 / 26 (火) 📋 ~ |                                                                                                    |                                                                                 | <mark>✓</mark> 期限なし                                                                  |
| 2021 / 10 / 26 (火) 📋   |                                                                                                    |                                                                                 |                                                                                      |
|                        |                                                                                                    |                                                                                 |                                                                                      |
| 登録                     |                                                                                                    |                                                                                 |                                                                                      |
|                        | 公費<br>51123456<br>051 特定負有<br>12345<br>2021 / 10 / 26 (火)<br>2021 / 10 / 26 (火)<br>3<br>2021 / 10 / 26 (火)<br>3 | 公費<br>51123456<br>051 特定負有<br>12345<br>2021 / 10 / 26 (火)<br>2021 / 10 / 26 (火) | 公費<br>51123456<br>051特定負有<br>12345<br>2021 / 10 / 26 (火)<br>2021 / 10 / 26 (火)<br>登録 |

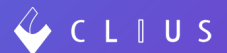

※患者が重複している場合...

氏名、生年月日が同じ場合には画面の左にある【該当する患者情報】に該当患者が表示されます。

登録する前に重複していないか十分ご確認の上、ご登録をお願いいたします。

該当する場合は、こちらから患者受付することも可能です。

| 該当する患者情報                       | 1     |                |         | 新規患者登 | 登録                 |            |   | 8 |
|--------------------------------|-------|----------------|---------|-------|--------------------|------------|---|---|
| 0000019<br>堂奈津 蔵人<br>ドウナツ クラウド | ID    | 自動発番           |         | 保険者番号 | 01010016           |            |   |   |
| 男性 32歳 1989/02/01生             | 氏名*   | 同那津 蔵人         |         | 保険の種類 | 009 協会             | 0          |   |   |
| 受付                             | フリガナ* | ドウナツ クラウ       | זל      | 本人家族  | ○本人 💿 家族           |            |   |   |
| 0005616                        | 生年月日* | 2000/9/1(3     | z) 📀 🖬  | 補助    |                    | 0          |   |   |
| 堂夏 蔵人<br>ドウナツ クラウド             | 性別*   | ◎ 男性 〇 女性      | ŧ       | 継続    |                    | 0          |   |   |
| 男性 32歳 1989/01/01生             | 電話番号  | 0120-265-203   |         | 記号    | 12791              |            |   |   |
| 受付                             | メール   | abc123@clius.j | р       | 番号    | 3842               | 枝番         | 3 |   |
| 0006143                        | 郵便番号  | 1510053        | 郵便番号で検索 | 資格取得日 | 2021 / 10 / 1(金)   |            |   |   |
| 同那津 蔵人<br>ドウナツ クラウド            | 住所1   | 東京都渋谷区代名       | 7末2-2-1 | 有効期間  | 2021 / 10 / 26 (火) | <b>.</b> ~ |   |   |
| 男性 21歳 2000/10/01生             | 住所2   | 小田急サザンタワ       | 7—8 F   |       | ✔期限なし              |            |   |   |
| 受付                             |       |                |         | 被保険者名 | 同那津 太郎             |            |   |   |
|                                |       |                |         | 確認年月日 | 2021 / 10 / 26 (火) |            |   |   |
|                                |       |                |         |       |                    |            |   |   |
|                                |       |                | 登録      |       | 登録して公費の入力          | っに進ま:      |   |   |
|                                |       |                |         |       | LEADCLARDIN        |            |   |   |

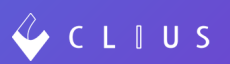

④登録すると受付画面が表示されます。

|      | 患者受付                                                | $\otimes$ |
|------|-----------------------------------------------------|-----------|
| 患者情報 | 0006145<br>同那津 蔵人<br>ドウナツ クラウド<br>男性21歳 2000/09/014 | :<br>E    |
| 保険   | 協会                                                  | 0         |
| 担当医  | 選択してください                                            | 0         |
| 診療科  | 内科                                                  | 0         |
| ×ŧ   |                                                     |           |
|      | 受付                                                  |           |
| (    | 患者情報の編集                                             | $\supset$ |
|      | 受付せずに開く                                             |           |

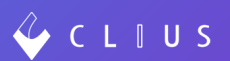

~患者情報の編集方法~

編集が出来るのは2箇所です。

①患者受付

患者受付より「患者情報の編集」ボタンをクリックします。

|      | 患者受付                                                | 8         |
|------|-----------------------------------------------------|-----------|
| 患者情報 | 0006145<br>同那津 蔵人<br>ドウナツ クラウド<br>男性21歳 2000/09/015 | Ē         |
| 保険   | 協会                                                  | 0         |
| 担当医  | 選択してください                                            | 0         |
| 診療科  | 内科                                                  | 0         |
| ХŦ   |                                                     |           |
|      | 受付                                                  |           |
| (    | 患者情報の編集                                             | $\supset$ |
|      | 受付せずに開く                                             |           |

修正したい情報区分を選択し、「編集」ボタンをクリックします。

| 🞸 C L T U S                 |                 |                  | 🔁 セット管理 | <b>合</b> : 在宅診療 | 🖾 予定一覧 | 🔂 予約一覧 | ♀ 受付一覧 | • | :開発クリニックA/高津グループ ▼ |
|-----------------------------|-----------------|------------------|---------|-----------------|--------|--------|--------|---|--------------------|
| 患者情報の編集: 0006145 同          | 那津 蔵人 男性 21歳 20 | 00/09/01生        |         |                 |        |        |        |   |                    |
| 患者基本情報                      | 患者基本情報          |                  |         |                 |        |        |        |   |                    |
| 患者付加情報<br>保険情報              | ID              | 0006145          |         |                 |        |        |        |   |                    |
| 公費情報                        | 氏名              | 同那津 蔵人           |         |                 |        |        |        |   |                    |
| 公費負担額<br>低所得者情報1<br>低可得考情報2 | フリガナ            | ドウナツ クラウド        |         |                 |        |        |        |   |                    |
|                             | 生年月日            | 2000(H12)/09/01  |         |                 |        |        |        |   |                    |
|                             | 性別              | 男性               |         |                 |        |        |        |   |                    |
|                             | 電話番号            | 0120-265-203     |         |                 |        |        |        |   |                    |
|                             | メール             | support@clius.jp |         |                 |        |        |        |   |                    |
|                             | 郵便番号            | 1510053          |         |                 |        |        |        |   |                    |
|                             | 住所1             | 東京都渋谷区代々木2-2-1   |         |                 |        |        |        |   |                    |
|                             | 住所2             | 小田急サザンタワー8 F     |         |                 |        |        |        | - |                    |
|                             |                 |                  |         |                 |        |        |        |   | 編集                 |

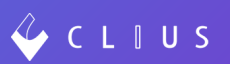

### 加筆修正し「登録」ボタンをクリックします。

|       | 忠有基个阴牧               |     |  |  |
|-------|----------------------|-----|--|--|
| ID    | 0006143              |     |  |  |
| 氏名*   | 同那津 蔵人               |     |  |  |
| フリガナ* | ドウナツ クラウド            |     |  |  |
| 生年月日* | 2000 / 10 / 1(日) ③ 🛅 |     |  |  |
| 性別*   | ◉ 男性 🔾 女性            |     |  |  |
| 電話番号  | 0120-265-203         |     |  |  |
| メール   | 123abc@clius,jp      |     |  |  |
| 郵便番号  | 1510053 郵便番号         | で検索 |  |  |
| 住所1   | 東京都渋谷区代々木2-2-1       |     |  |  |
| 住所2   | 小田急サザンタワー 8 F        |     |  |  |
| -     |                      | ſ   |  |  |
|       | 登録                   |     |  |  |

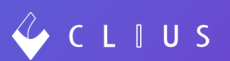

#### ②カルテ画面

カルテ画面より「編集」ボタンをクリックします。

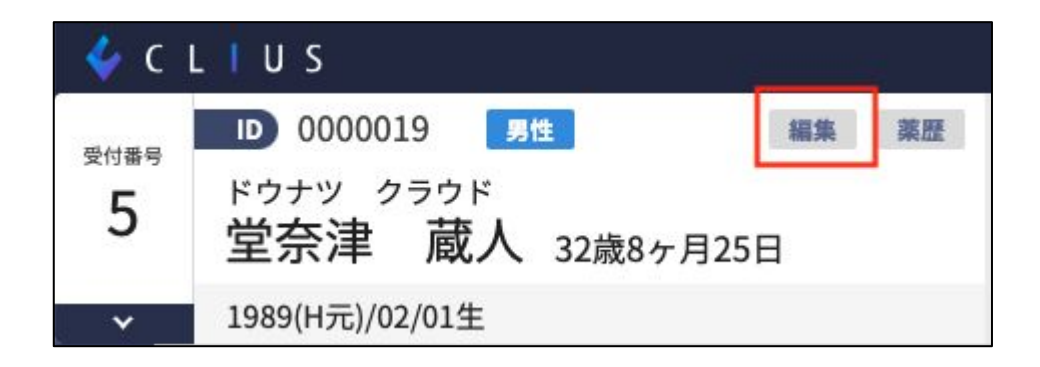

修正したい情報区分を選択し、「編集」ボタンをクリックします。

| 🞸 C L I U S        |                |                  | 金 セット管理 | 在宅診療 | ◎ 予定—覧 | 188 予約一覧 | ♀ 受付一覧 | • | :開発クリニックA/高津グループ 🍷 |
|--------------------|----------------|------------------|---------|------|--------|----------|--------|---|--------------------|
| 憲者情報の編集: 0006145 同 | 那津 蔵人 男性 21歳 2 | 000/09/01生       |         |      |        |          |        |   |                    |
| 患者基本情報             | 患者基本情報         |                  |         |      |        |          |        |   |                    |
| 患者付加情報<br>保険情報     | ID             | 0006145          |         |      |        |          |        |   |                    |
| 公費情報               | 氏名             | 同那津 藏人           |         |      |        |          |        |   |                    |
| 公費負担額              | フリガナ           | ドウナツ クラウド        |         |      |        |          |        |   |                    |
| 低所得者情報1<br>伍所得者情報2 | 生年月日           | 2000(H12)/09/01  |         |      |        |          |        |   |                    |
|                    | 性別             | 男性               |         |      |        |          |        |   |                    |
|                    | 電話番号           | 0120-265-203     | -       |      |        |          |        |   |                    |
|                    | ×-n            | support@clius.jp |         |      |        |          |        |   |                    |
|                    | 郵便番号           | 1510053          |         |      |        |          |        |   |                    |
|                    | 住所1            | 東京都渋谷区代々木2-2-1   |         |      |        |          |        |   |                    |
|                    | 住所2            | 小田急サザンタワー 8 F    |         |      |        |          |        | - |                    |
|                    |                |                  |         |      |        |          |        |   |                    |

加筆修正し「登録」ボタンをクリックします。

| ID   | 0006143         |         |
|------|-----------------|---------|
| 氏名*  | 同那津 蔵人          |         |
| リガナ* | ドウナツ クラワ        | ウド      |
| 年月日* | 2000/10/1(E     | E) 🕲 🖬  |
| 性別*  | 🧿 男性 🔾 女性       | 生       |
| 『話番号 | 0120-265-203    |         |
| メール  | 123abc@clius,jp | )       |
| 『便番号 | 1510053         | 郵便番号で検索 |
| 住所1  | 東京都渋谷区代4        | 女木2-2-1 |
| 住所2  | 小田急サザンタワ        | 7—8 F   |
| -    |                 |         |
| 1    | 祭師              |         |

### 予約機能改修

#### ◆ 予約票および予約一覧表の出力仕様変更について

これまでMicrosoft Excel形式のファイルでダウンロードして頂いておりましたが、 改修後はブラウザの画面に直接表示される形式に変更いたしました。

※【予約一覧】の予約一覧画面にある「ダウンロード」ボタンからダウンロードして 頂ける予約一覧表については、印刷機能の仕様変更はございません。

①予約票

該当の予約の右側にある 👼 のアイコンをクリックすると予約票が別ウィンドウとして開きます。

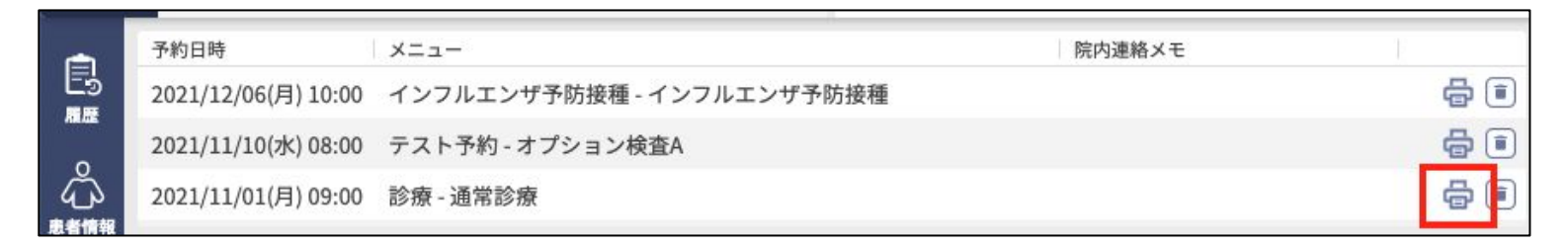

| 夏_0000019_堂奈津 蔵人_202111010900 - Google C | hrome                                                                                |       |                       | - 🛛            |
|------------------------------------------|--------------------------------------------------------------------------------------|-------|-----------------------|----------------|
| out:blank                                |                                                                                      |       |                       |                |
|                                          | 2011/027 12.28 中程展_000001 里田市 RL_X20111013000<br>予約票 発行日 令和3年10月27日<br>表表影響 00000119 | ED周J  | 1枚                    | 発行日 令和3年10月27日 |
| 第11日日 10000019<br>第11日日 10000019         |                                                                                      | 送信先   | SAT_DocuCentre-V C5 👻 |                |
| 予約年月<br>合和 3年 11月 1日                     |                                                                                      | ページ   | すべて 👻                 |                |
|                                          |                                                                                      | 部数    | 1                     |                |
|                                          | ※ご末辰の間は診療券、予約県をご持参ください 東京都浜谷区代々木2丁目2<br>- 1 サザンテラン8ドサザンー<br>デラス、サザ                   | レイアウト | <b>縦</b>              |                |
|                                          | ン・デラス<br>解発ウリニックA<br>※当月初めての受診の際は、保険証をご提示ください。 電話 03-333-4444                        | カラー   | カラー 👻                 | -              |
| <ご来院の際は診察券、予約3                           |                                                                                      | 詳細設定  | ~                     | ·テラス8Fサザンーテラス、 |
| ≤当月初めての受診の際は、ℓ                           |                                                                                      |       |                       |                |
|                                          |                                                                                      |       |                       |                |
|                                          |                                                                                      |       |                       |                |
|                                          |                                                                                      |       |                       |                |
|                                          |                                                                                      |       | 印刷 キャンセル              |                |
|                                          |                                                                                      |       |                       | <i></i>        |
|                                          |                                                                                      |       |                       |                |
|                                          |                                                                                      |       |                       |                |

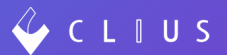

②予約一覧表

予約が表示されている右下にある予約一覧表の 🖶 をクリックすると、予約一覧 表が別ウィンドウとして開きます。

| -    | 予約日時                | ×==-                      | 院内連絡メモ | T.         |
|------|---------------------|---------------------------|--------|------------|
| Es   | 2021/12/06(月) 10:00 | インフルエンザ予防接種 - インフルエンザ予防接種 |        | <b>a</b> 🖻 |
|      | 2021/11/10(水) 08:00 | テスト予約 - オプション検査A          |        | <b>a</b> 🗈 |
| ഹ്   | 2021/11/01(月) 09:00 | 診療 - 通常診療                 |        | <b>a i</b> |
| 患者情報 |                     |                           |        | 予約一覧表      |

#### 表示された予約一覧表はブラウザ画面からそのまま印刷出来ます。

| 予約一覧表_0000019_堂亲津  蔵人 - Google Chrome |                                                                                                    |       |                       | - 🗆 X          |
|---------------------------------------|----------------------------------------------------------------------------------------------------|-------|-----------------------|----------------|
| about:blank                           |                                                                                                    |       |                       |                |
|                                       | 2011/027 1230 990-第8章 RA<br>予約一覧表 発行日 令和3年10月27日                                                                                                    | 印刷    | 1枚                    | 発行日 令和3年10月27日 |
| 患者番号 0000019<br>堂奈津 蔵人 様              | <ul> <li>※若衛号 000019</li> <li>室房津 蔵人 様</li> <li>予約年月日 予約時間 予約第3 備考</li> </ul>                                                                              | 送信先   | SAT_DocuCentre-V C5 👻 |                |
| 予約年月<br>令和 3年 11月 1日                  | 仲和 3年 11月 1日 10:00         印柳 - 諸常和時間           竹和 3年 11月 10         00:00         アストやり、オプション           日         時間 3年 12月 6日 10:00         インラノルニング学術接機 | ページ   | <i>इ</i> ⊼्ट <b>र</b> |                |
| 令和 3年 11月 10日<br>令和 3年 12月 6日         | - インフルエンダ予防接<br>種                                                                                                    | 部数    | 1                     |                |
|                                       |                                                                                                    | レイアウト | 縦                     |                |
|                                       |                                                                                                    | カラー   | カラー・                  |                |
|                                       |                                                                                                    | 詳細設定  | ~                     |                |
|                                       |                                                                                                    |       |                       |                |
|                                       |                                                                                                    |       |                       |                |
|                                       |                                                                                                    |       |                       |                |
|                                       |                                                                                                    |       |                       |                |
|                                       |                                                                                                    |       | 印刷キャンセル               |                |
|                                       |                                                                                                    |       |                       |                |
|                                       |                                                                                                    |       |                       |                |
|                                       |                                                                                                    |       |                       |                |

## 予約機能改修

### ◆ 【Web予約】患者Web予約ページのURLについて

患者Web予約における予約ページのURL発行に関して、現在はメニューの固定の み可能でしたが、カテゴリのみを固定した状態でも表示が出来るよう改修いたしま した。

①予約管理より、「メニュー」→「カテゴリ」をクリックし、該当のカテゴリを選択します。

| 🞸 CLIUS 予約 サービス | <                   |   |
|-----------------|---------------------|---|
| ≡ メニュー          |                     |   |
| ×=              | カテゴリ追加              |   |
| カテゴリ            | 1773U               |   |
|                 | カテゴリなん              |   |
|                 | 内科 - 開発 次郎-XXX      | × |
|                 | 特別予約診療 - 内科 - 開発 三郎 | × |
|                 | 内科検診                | × |
|                 | 皮膚科 - 開発 太郎次郎       | × |

②画面右横にある 🔂 のアイコンをクリックします。

|       | Provide State |
|-------|---------------|
|       | o 5           |
| キャンセル | 更新            |
|       | <u>キャンセル</u>  |

カテゴリが選択された(固定された)状態の患者Web予約ページを開くことが出来ます。

メニューは患者様が選択をし、予約を進めて頂くイメージです。

| ← → C     |                                                                                         |  |  |  |
|-----------|-----------------------------------------------------------------------------------------|--|--|--|
| 開発クリニックA  |                                                                                         |  |  |  |
|           |                                                                                         |  |  |  |
| 予約の情報をご記り | しください                                                                                   |  |  |  |
| 予約内容      | 予約メニューを選択してください                                                                         |  |  |  |
|           | カテコリ                                                                                    |  |  |  |
|           | ×==-                                                                                    |  |  |  |
|           | 未選択                                                                                     |  |  |  |
|           | ※ 表示・機能が正しく動作しない場合はサポートされていないブラウザで使用している可能性があります。<br>以下のリンクから動作保証ブラウザを確認してください。対応ブラウザ一覧 |  |  |  |

☆クリニックのHP等で指定のURLをリンク先としてご利用になりたい場合などにご 活用ください。

例:診察(初診)、診察(再診)、健診、コロナワクチン など...

カテゴリごとにURLのリンク先をHPに掲載することでより予約がスムーズになります。

# 予約機能追加

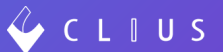

### ◆ 【Web予約】問診リンクについて

メニューごとにクリニックごとに使用されている問診のリンクを設定することが出来るようになりました。

①予約管理より、「メニュー」をクリックし、問診のリンクを設定したいメニューを選択します。

| ≡ ×= | <b>д</b> —   |        |         |            |             |         |      |       |  |  |
|------|--------------|--------|---------|------------|-------------|---------|------|-------|--|--|
| メニュー |              | メニュー追加 |         |            |             |         |      |       |  |  |
| カテゴリ |              | カテゴリ   | メニュー名   | 予約枠グループ    | 予約スケジュール    | 価格      | 課税対象 | Web予約 |  |  |
|      | $\backslash$ | 診察     | 院内予約用診察 | 基本(演)10/13 | 院内予約用診察     | 0円(税込)  | •    | •     |  |  |
|      |              | 初診     | 30分     | 予約枠        | スケジュール30分_  | 0円(税込)  | •    | •     |  |  |
|      |              | *      | 20分     | 予約枠_       | スケジュール20分_  | 0円(税込)  | •    | •     |  |  |
|      |              |        | 10分     | 予約枠_       | スケジュール10分_  | 0円(税込)  | •    | •     |  |  |
|      |              | 再診     | 120分    | 予約枠        | スケジュール120分_ | 0円(税込)  | •    | •     |  |  |
|      |              |        | 45分     | 予約枠_       | スケジュール45分_  | 31円(税込) | •    | •     |  |  |

②メニューの下部に問診リンクを設定できる箇所があります。

任意のURLを入力します。

|                                                                                                    |    |                         | × |
|----------------------------------------------------------------------------------------------------|----|-------------------------|---|
|                                                                                                    |    | ,                       |   |
| 問診リンク                                                                                                    |    | 設定すると予約確定時に問診リンクを表示できます |   |
|                                                                                                    |    |                         |   |
| クレジットカード決済                                                                                                    | 必須 | あり 0 なし                 |   |
| ピデオチャット                                                                                                    | 必須 | あり O なし                 |   |
| 添付ファイル                                                                                                    | 必須 | あり 0 なし                 |   |
| 備考                                                                                                    |    |                         |   |
|                                                                                                    |    |                         |   |
| The state of the state of the s |    |                         |   |
| 確認メッセージ                                                                                                    |    |                         |   |
|                                                                                                    |    | h.                      |   |
|                                                                                                    |    | 保存 削除                   |   |

#### ③患者様が予約完了した際の画面に問診リンクボタンが表示されます。

| 開発クリニックA |                                                                                         |  |  |  |
|----------|-----------------------------------------------------------------------------------------|--|--|--|
|          | 以下の内容でご予約をいただいています                                                                      |  |  |  |
|          | 予約メニュー 30分                                                                              |  |  |  |
|          | 予約日時 2021年10月29日(金) 10:00 から                                                            |  |  |  |
|          | 指定 予約枠種別_テスト吉際:指定なし                                                                     |  |  |  |
|          | 伝達事項 なし                                                                                 |  |  |  |
|          | 診察券番号 なし                                                                                |  |  |  |
|          | 姓名 同那津 蔵子(ドウナツ クラコ)                                                                     |  |  |  |
|          | 性別 女性                                                                                   |  |  |  |
|          | 電話番号 なし                                                                                 |  |  |  |
|          | Eメール support@clius.jp                                                                   |  |  |  |
|          | 住所 なし なし                                                                                |  |  |  |
|          | 生年月日 1991年1月1日(火)                                                                       |  |  |  |
|          | 予約をキャンセルされる方はこちら                                                                        |  |  |  |
|          | ※ 表示・機能が正しく動作しない場合はサポートされていないブラウザで使用している可能性があります。<br>以下のリンクから動作保証ブラウザを確認してください。対応ブラウザ一覧 |  |  |  |
|          | 事前に問診票に記入いただくと来院時、スムーズに診療をおこなうことができます<br>WEBで問診票に記入する                                   |  |  |  |

④クリックすると設定したリンク先に飛ぶことが出来ます。

#### ~CLIUSの問診機能とも連携出来ますのでぜひご活用ください!~